## 查看 IP 及網址 (Win 10 系統)

步驟一、點選左下角【開始】→【Windows 系統】→【控制台】,如下:

|   | 📒 Windows PowerShell | ~   |
|---|----------------------|-----|
|   | Windows 安全性          |     |
|   | 📒 Windows 系統         | ^   |
|   | License Agreement    |     |
|   | 🔚 Windows 系統管理工具     |     |
|   | 😡 工作管理員              |     |
| 8 | 📃 本機                 |     |
| ۵ | 命令提示字元               |     |
|   | (2) 執行               |     |
| - | · 控制台                |     |
| ŝ | 🔒 檔案總管               |     |
| Ċ | 🦰 Windows 系統管理工具     | ~   |
|   | ρ 🙋 👧 東南科技大          | 👧 教 |

步驟二、點選【網路和網際網路】,如下:

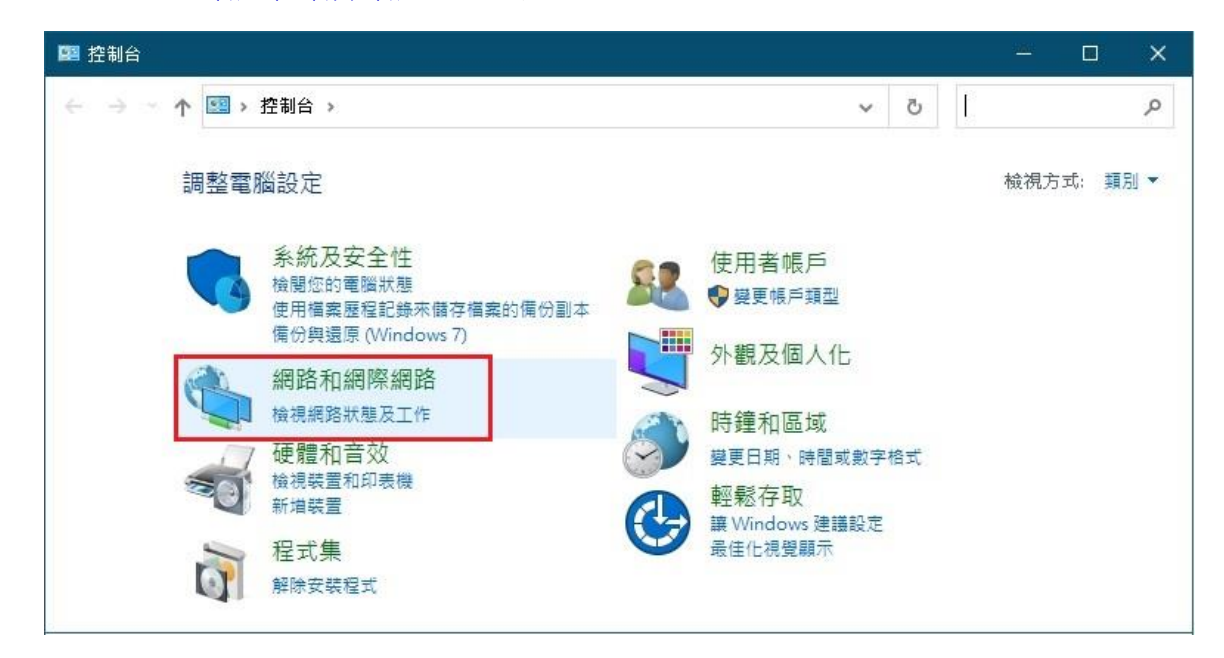

步驟三、點選【網路和共用中心】,如下:

| 🤶 網路和網際網路                                  | 8 <u>—</u> 8 |    | × |
|--------------------------------------------|--------------|----|---|
| ← → ∽ ↑ 🤦 > 控 > 網 > ─ ✓ ♂                  |              |    | Q |
| 控制台首頁 網路和共用中心                              |              |    |   |
| 系統及安全性 檢視網路狀態及工作<br>檢視網路雷腦及裝置              | 連線到          | 網路 |   |
| • 網路和網際網路                                  |              |    |   |
| 硬體和音效 一一一一一一一一一一一一一一一一一一一一一一一一一一一一一一一一一一一一 | 器附加分         | 件  |   |
| 程式集 删除瀏覽歷程記錄及 Co                           | ookie        |    |   |
| 使用者帳戶                                      |              |    |   |

步驟四、點選【變更介面卡設定】,如下:

| 🚆 網路和共用中心                   |                |          |         | 8 <b>—</b> 8 | □ × |
|-----------------------------|----------------|----------|---------|--------------|-----|
| 🔶 🔿 👻 🛧 🧱 « 網路和             | 網際網路 > 網路和共用中心 | ~ (      | き 授尋控制  | 制台           | Q   |
| 控制台首頁                       | 檢視您基本的網路資訊     | 用並設定連續   | 泉       |              | ^   |
| 變更介面卡設定                     | 檢視作用中的網路       |          | 1       |              |     |
| 變更進階共用設定                    | 網路 2           |          | 存取類型:   | 網際網路         |     |
| 媒體串流選項                      | 私人網路           |          | 連線:     | ₽ 乙太網路       |     |
| 建条服                         | 變更網路設定         |          |         |              |     |
| 刷家园<br>Windows Defender 防火塘 | 🏠 設定新的連線或網     | 路        |         |              |     |
| 網際網路選道                      | 🍡 設定寬頻、撥號或     | VPN 連線,或 | 設定路由器或存 | 「取點。         |     |
| marowina yo az 'A           |                |          |         |              | ~   |

步驟五、在【乙太網路】的圖示上滑鼠按二下,如下:

| 📴 網路連線                                      |                                              |                                       | inter.          |    | × |
|---------------------------------------------|----------------------------------------------|---------------------------------------|-----------------|----|---|
| $\leftrightarrow \rightarrow \neg \uparrow$ | 😰 « 網路 » 網路 » 🗸 🗸                            | 5                                     |                 |    | P |
| 組合管理 ▼                                      | 停用這個網路裝置 診斷這個連線                              | »                                     |                 |    | 0 |
| 細路<br>Intel(                                | <b>周路</b><br>2<br>R) Ethernet Connection (7) | <b>藍牙網路連線</b><br>未連線<br>Bluetooth Dev | ice (Personal A | re |   |
| 2 個項目 已遵                                    | 購取 1 個項目                                     |                                       |                 |    |   |

步驟六、點選【詳細資料】,即可看到實體位址 (MAC 位址)及 IP 位址,如下:

| IPv4 連線能力           | ]:                        |   | i i    | 網際網路            |
|---------------------|---------------------------|---|--------|-----------------|
| IPv6 連線能力           | ]:                        |   | 無      | 網路存取            |
| 煤體狀態:               |                           |   |        | 已啟用             |
| 連線時間:               |                           |   | 14 天   | 03:32:09        |
| 速度:                 |                           |   |        | 1.0 Gbps        |
| 詳細資料([<br>≦動        | Ð                         |   |        |                 |
| 詳細資料()<br>動         | Ð<br>已傳送 ——               |   |        | 已接收             |
| 詳細資料((<br>動<br>位元組: | 已傳送 —— 4<br>1,999,920,558 | - | 13,416 | 已接收<br>,343,224 |

|                       | 值                            |
|-----------------------|------------------------------|
| 連線特定 DINS 尾幅<br>描述    | Intel(R) Ethernet Connection |
| <b>寅醴</b> 位址          | 0C-!                         |
| DHCP 已啟用              | 否                            |
| Pv4 位址                | 140.                         |
| Pv4 子網路遮置             | 255.255.255.0                |
| Pv4 預設閘道              | 140.                         |
| Pv4 DNS 伺服器           | 140.129.142.200              |
|                       | 168.95.1.1                   |
| Pv4 WINS 伺服器          |                              |
| NetBIOS over Tcpip 已啟 | 是                            |
| 連結-本欉 IPv6 位址         | fe80::                       |
| P∨6 預設閘道              |                              |
| Pv6 DNS 伺服器           |                              |
|                       |                              |